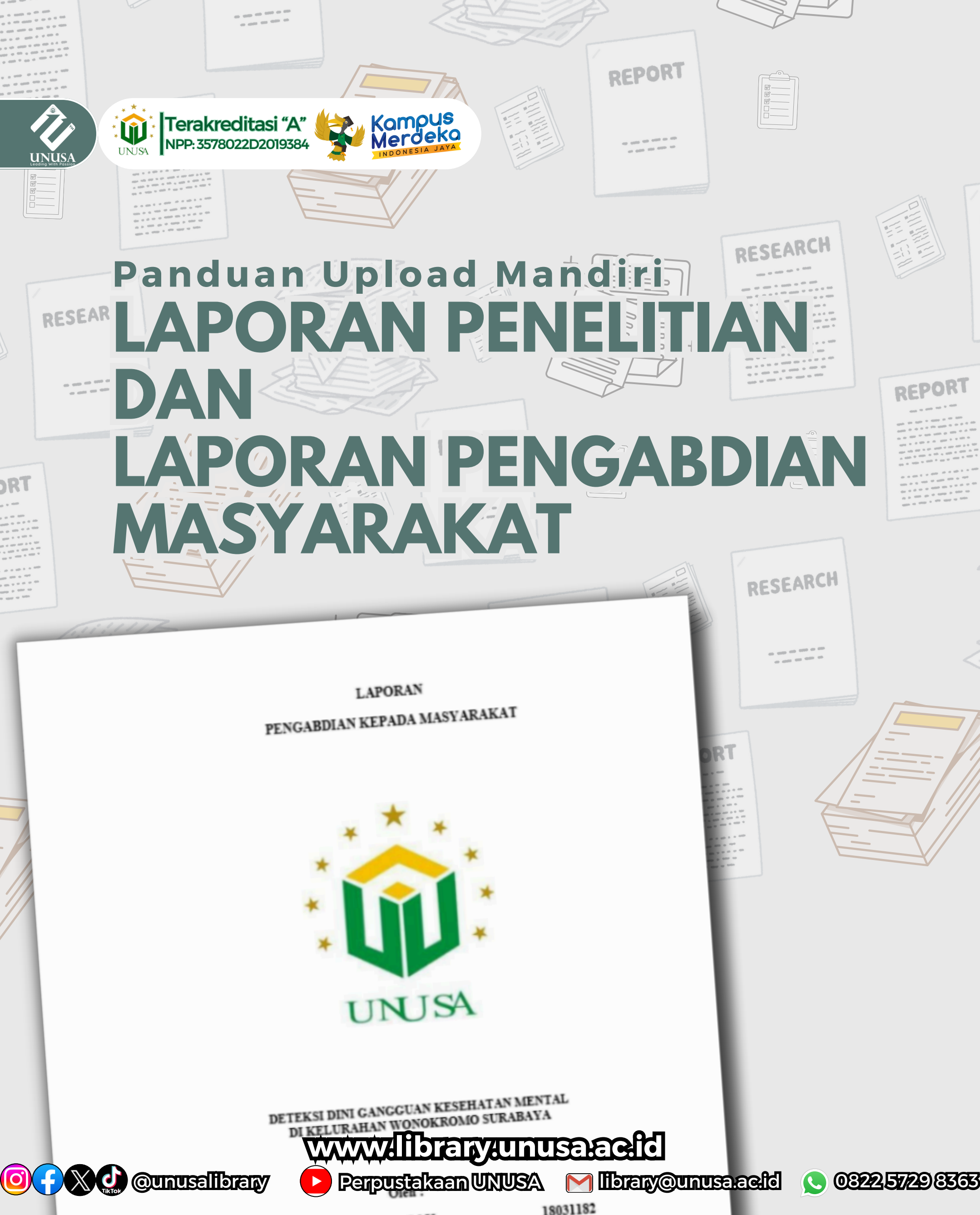

Ken Ns.,M.Kep

1803110-

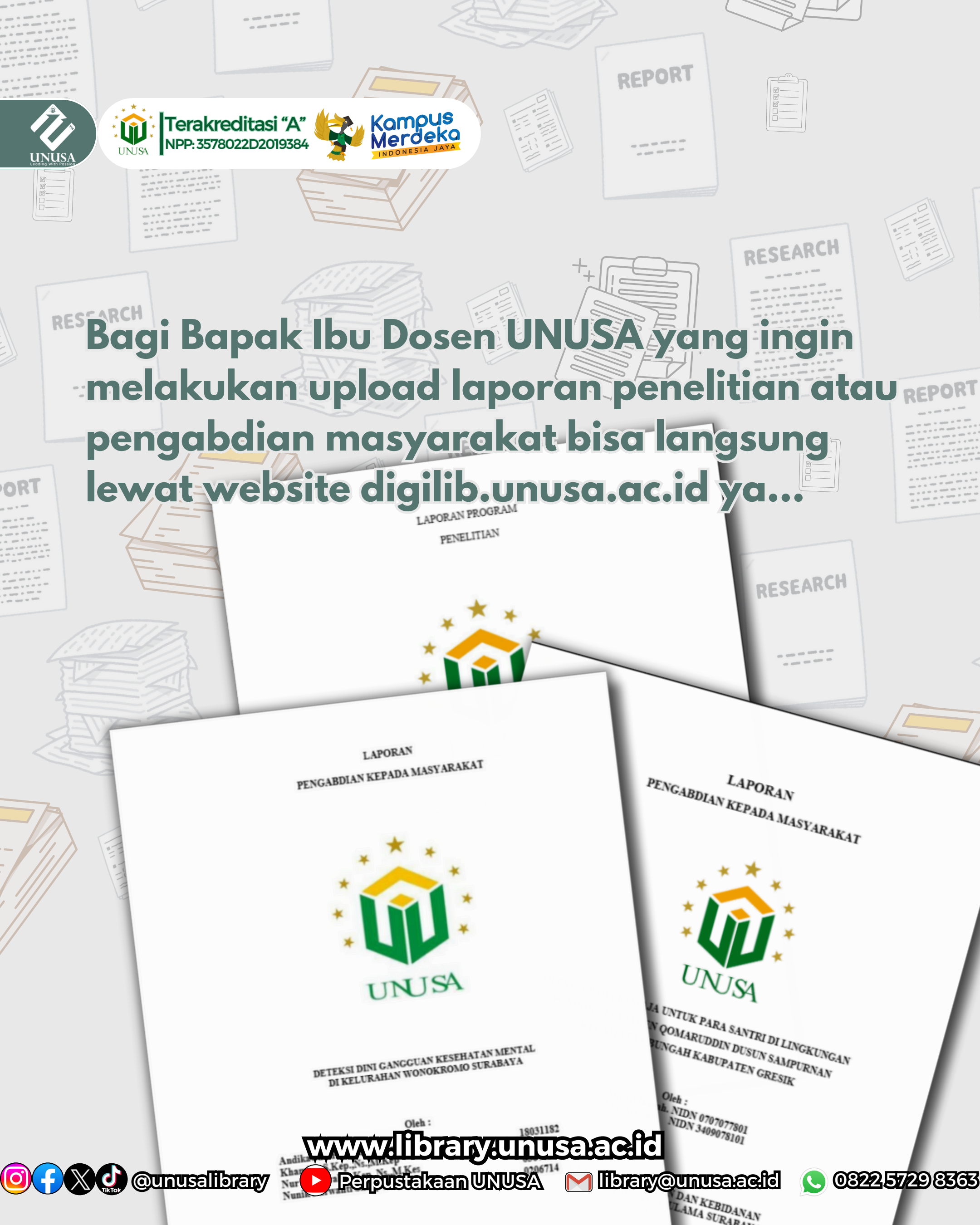

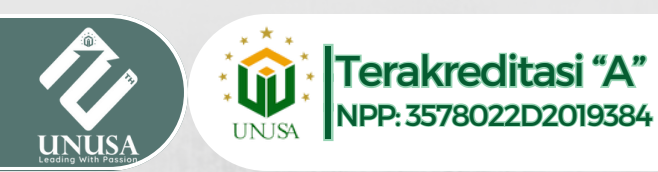

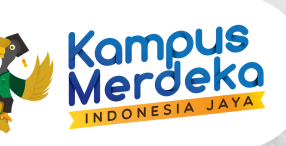

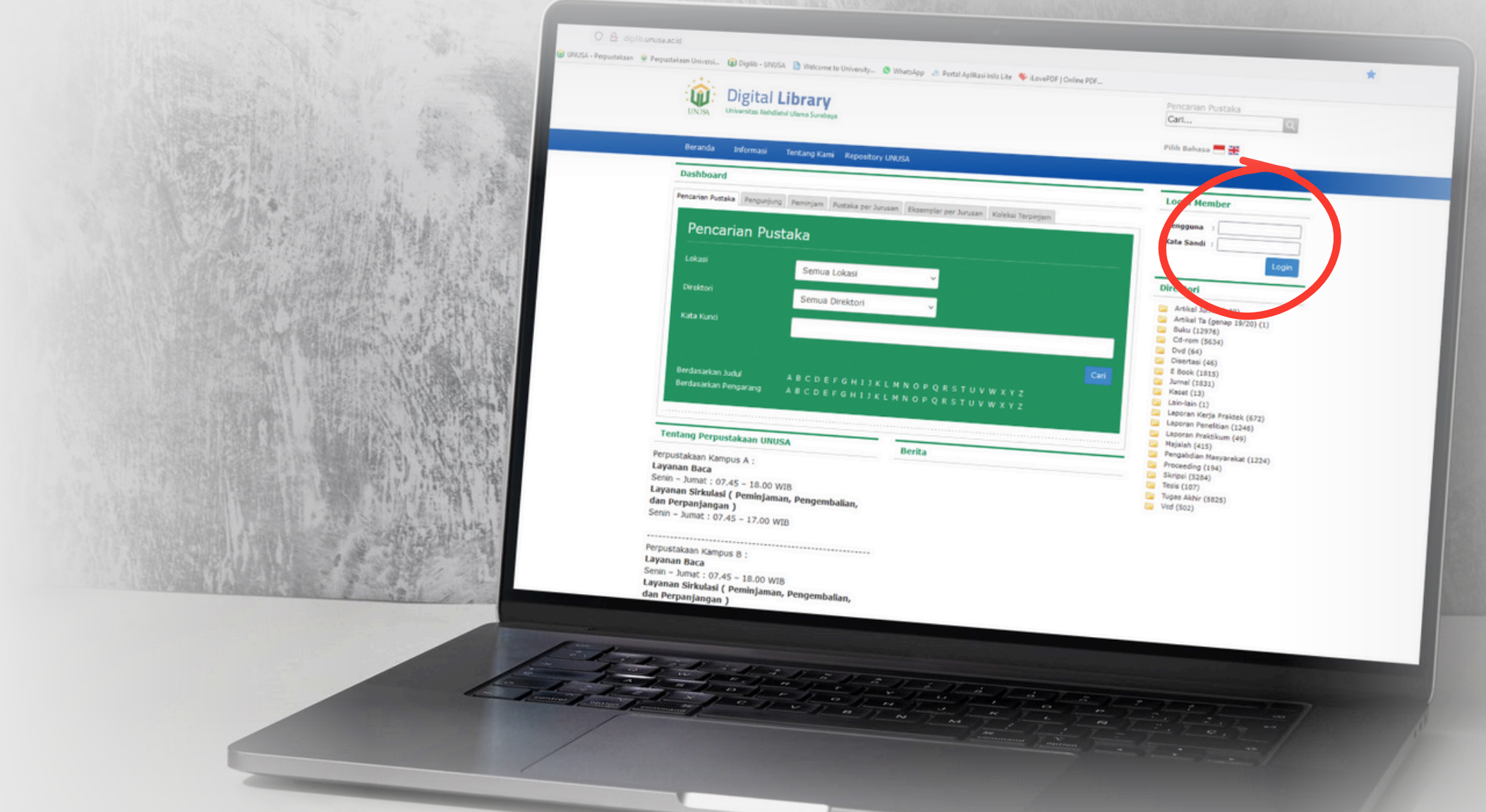

- Untuk mengupload laporan penelitian atau pengabdian masyarakat, Bapak Ibu bisa masuk ke laman website https://www.digilib.unusa.ac.id bisa menggunakan laptop ataupun komputer
- Lalu login menggunakan username dan password SIM masing-masing ya!...

www.library.unusa.aefd

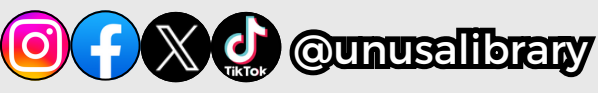

Perpustakaan UNUSA M Iibrary@unusaacid

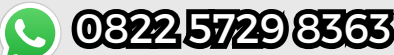

- Setelah login Bapak Ibu akan masuk ke dashboard dengan informasi pengguna dari pemilik username
- Lalu selanjutnya bisa klik/tap pada panel atas dengan menu Upload Mandiri dan pilih menu upload mandiri...

www.library.unusa.aeld

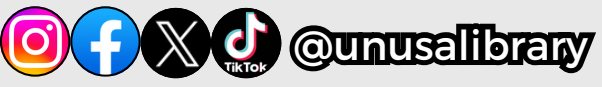

Terakreditasi "A"

Kampus Merdeka

Digital **Library** 

Perpustakaan UNUSA M IIbrany@unusaacid 🕓 032257298353

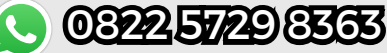

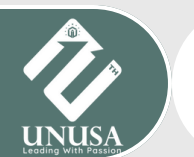

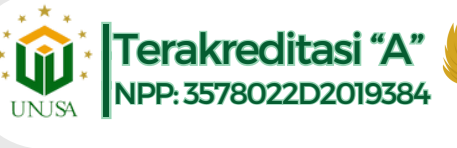

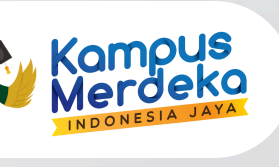

- Nah disini isi form sesuai dengan laporanyang dikerjakan. Juga perhatikan penamaan file upload dan Nama Penulis, nama penulis sesuai dg nama penulisyg terteradilaporanya, jika lebih dari satu makadiisi sesuai jumlah penulisnya.
- Jika file sudah diupload, kliktombol Simpan. Maka data akan tersimpan. Lalufika sudah yakin untuk diperiksaoleh Petugas Perpustakaan, silahkan klik Tombol Permintaan Validasi dan isi pesan notifikasinya. Selama Bapak Ibu belum menekan tombol Permintaan Validasi, maka datanya masih bisadiubah...

www.library.unusa.ae.ld

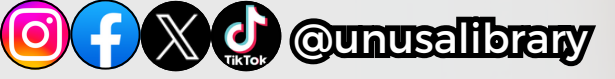

Perpustakaan UNUSA M library@unusaacid 🕓 0822 5729 8363

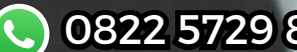

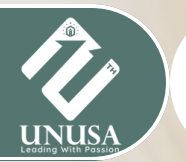

Terakreditasi "A" NPP: 3578022D2019384

Kampus Merdeka

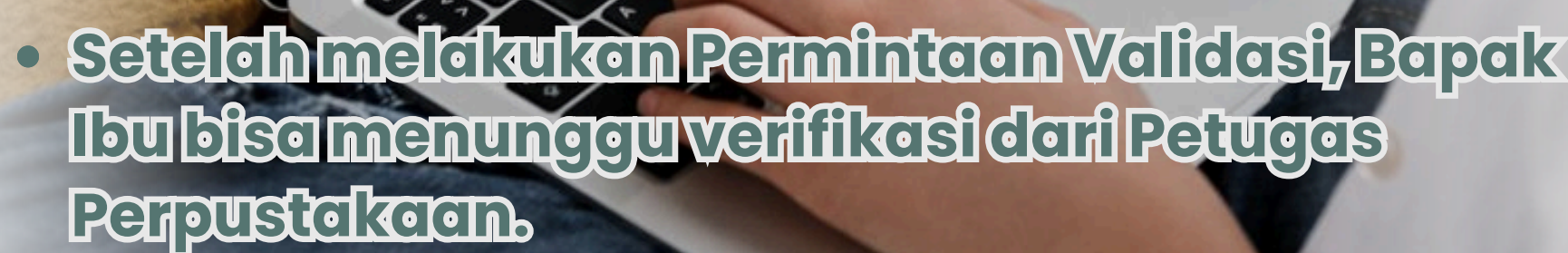

 Jikaterdepettrevisiekendiberitehukenmelelui pesonnotifikasi, lakukan perubahan sesuai dengan hasil revisi dari Petugas Perpustakaan. Dan lakukan kembali Permintaan Validasi. Namun jika file Bapak Ibu tidak terdapat revisi dan sudah divalidasi oleh petugas perpustakaan maka Bapak Ibu bisa langsung mencetak bukti validasi ...

www.library.unusa.aefd

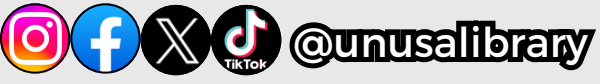

Perpustakaan UNUSA M IIbrary@unusaacid 🕓 032257298363

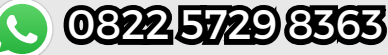

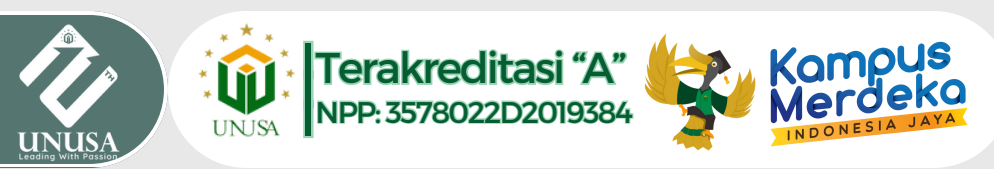

## FORMAT PENGISIAN DAN RENAME

- Judul: (menggunakan huruf kapital sesuai file Soft copy)
- Penulis: (klik cari, pilih nama penulis yg sesuai lalu klik Tambah. Pastikan nama penulis muncul di bawah kolom, ulangi langkah tersebut untuk penulis kedua dst.
- Penerbit : diisi sesuai dg laporan karya ilmiah (ex. FKK UNUSA/ FK UNUSA dst.)
- Tahun Terbit: (sesuai dengan cover karya ilmiah)
- Keterangan: LAPORAN PENGABDIAN MASYARAKAT atau LAPORAN PENELITIAN
- Rename File: TAHUN\_FAKULTAS\_KARYA\_NAMA FILE
- contoh untuk LPM: 2024\_FKES\_LPM\_COVER dan 2024\_FKES\_LPM\_ISI.
- sedangkan contoh untuk LP: 2024\_FKES\_LP\_COVER, 2024\_FKES\_LP\_ISI
- Nama file yang diupload terdiri dari:
  - COVER (berisikan Cover dan Halaman Pengesahan)
    - ISI (berisikan laporan akhir, referensi dan lampiran)
    - COVER (berisikan Cover dan Halaman Pengesahan)
    - ISI (berisikan laporan akhir, referensi dan lampiran)

## www.library.unusa.ac.id

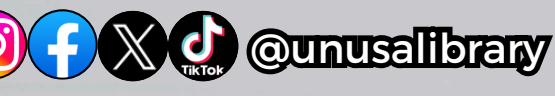

ЦP

ПЪХ

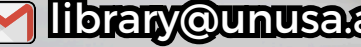

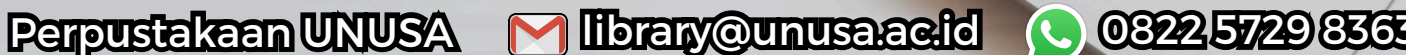